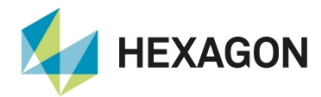

## Atualização da versão de software do Display

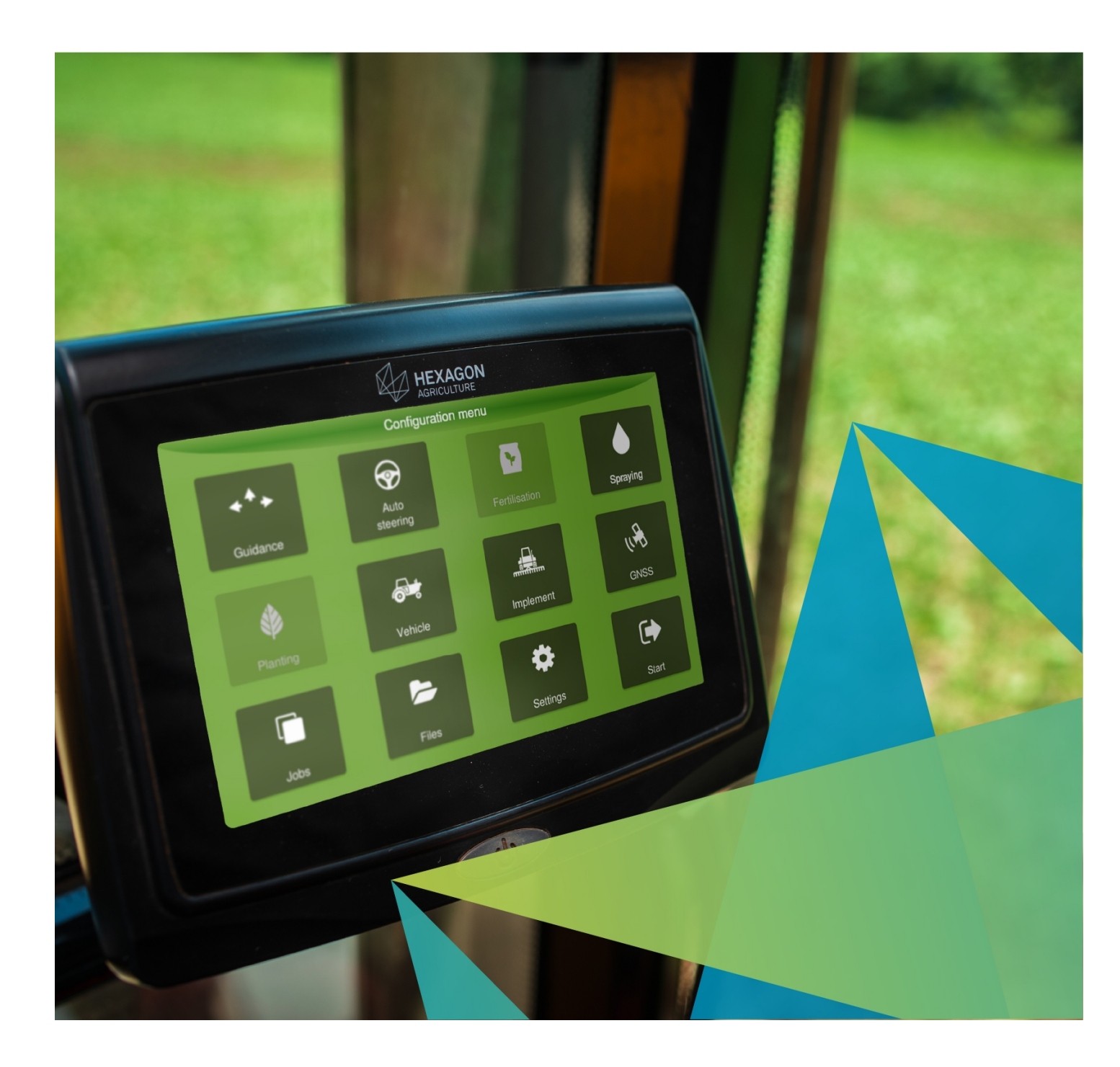

Copyright © 2018 by Hexagon agriculture. All rights reserved.

Manual

## 1. Atualizando a versão do computador de bordo

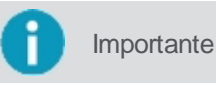

Antes de iniciar o procedimento abaixo, certifique-se de possuir em mãos o pendrive com o arquivo contendo a versão do software para atualização.

Para atualizar os dados no computador de bordo, proceda da seguinte forma:

- 1. Selecione o Menu de configurações na tela de operação.

2. Selecione a opção Configurações do sistema.

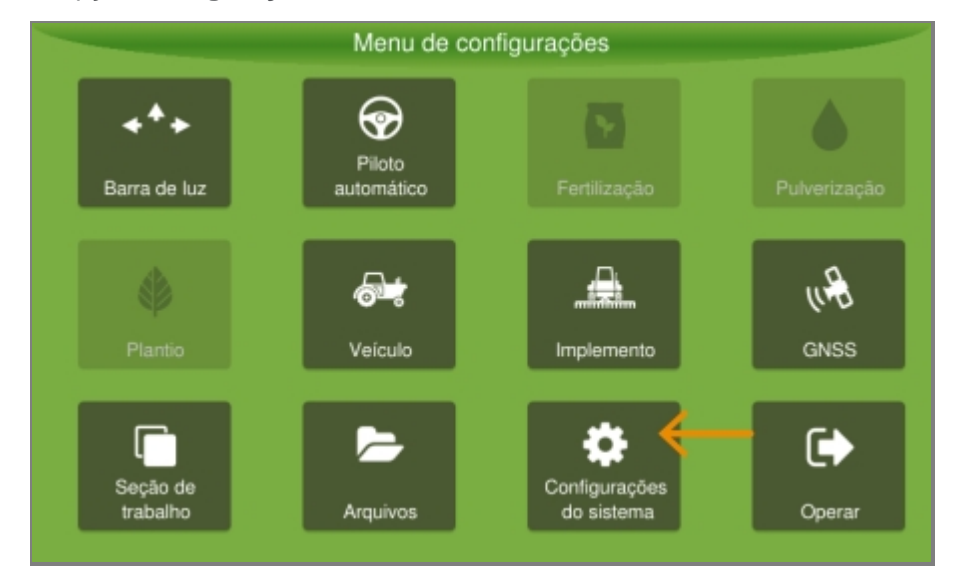

3. Altere o modo do sistema para Avançado.

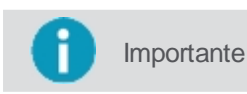

É preciso possuir senha de acesso para alterar o modo do sistema. O modo avançado dá acesso a funcionalidades específicas.

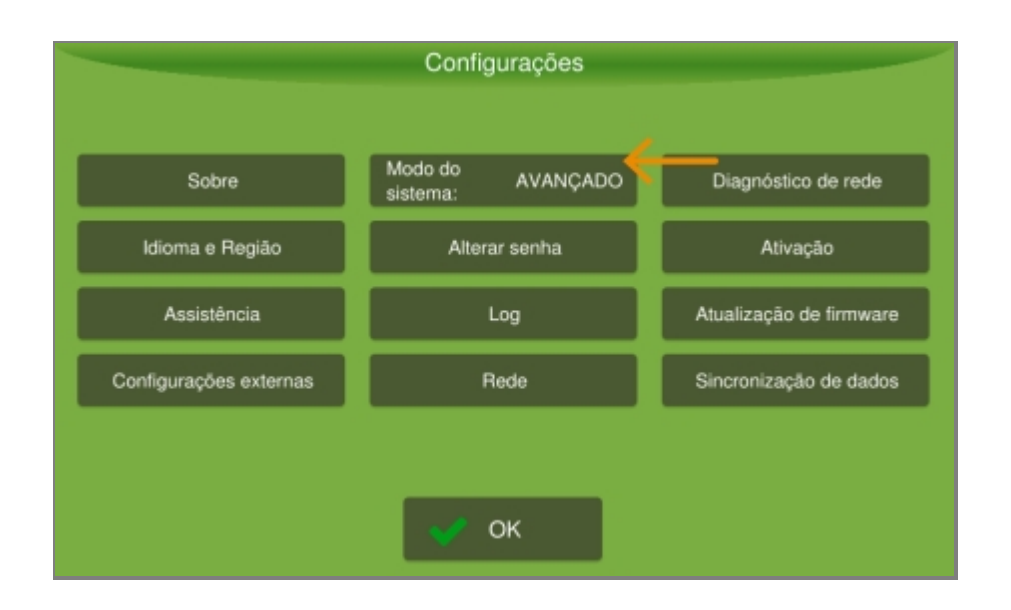

4. Selecione a opção **Sobre**.

|                        | Configurações                |                         |
|------------------------|------------------------------|-------------------------|
|                        |                              |                         |
| Sobre 🔶                | Modo do<br>sistema: AVANÇADO | Diagnóstico de rede     |
| ldioma e Região        | Alterar senha                | Ativação                |
| Assistência            | Log                          | Atualização de firmware |
| Configurações externas | Rede                         | Sincronização de dados  |
|                        |                              |                         |
|                        | 🖋 ок                         |                         |

5. Selecione a opção Gerenciador do sistema.

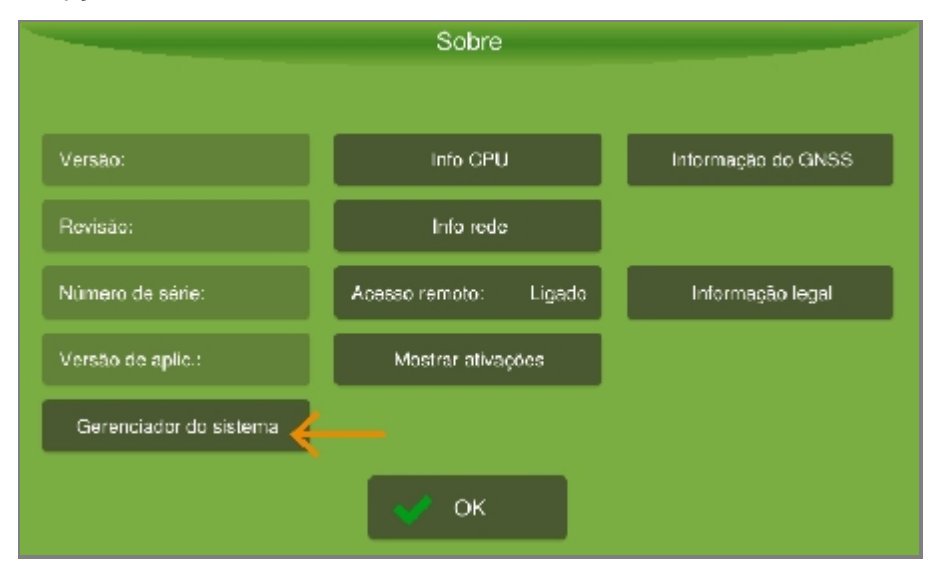

6. O sistema emite aviso de que posteriormente o sistema terá que ser reiniciado, pressione Sim.

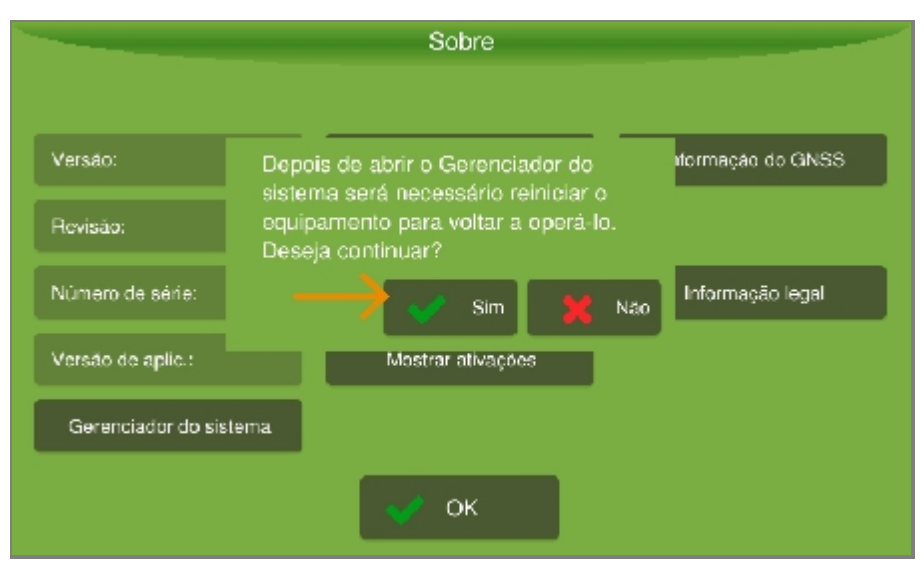

7. Selecione a opção Atualização.

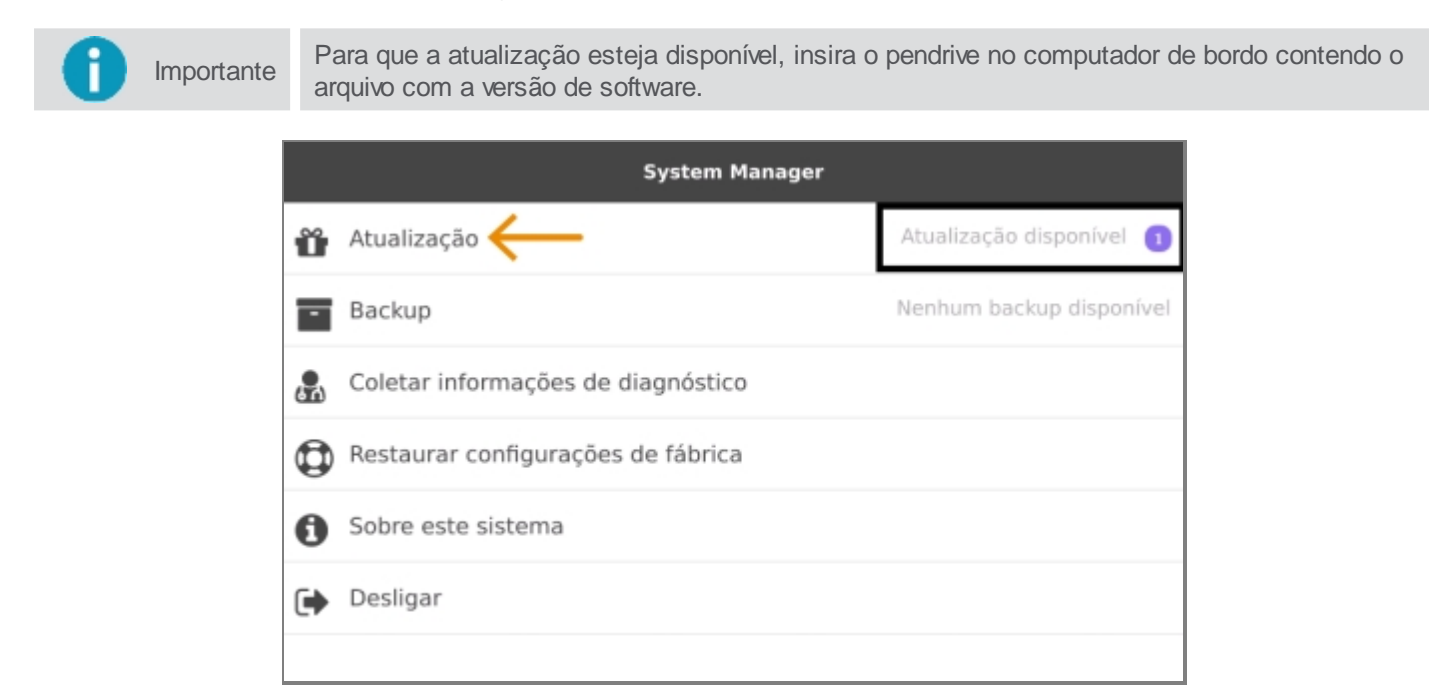

8. Selecione a opção Instalar atualização de software.

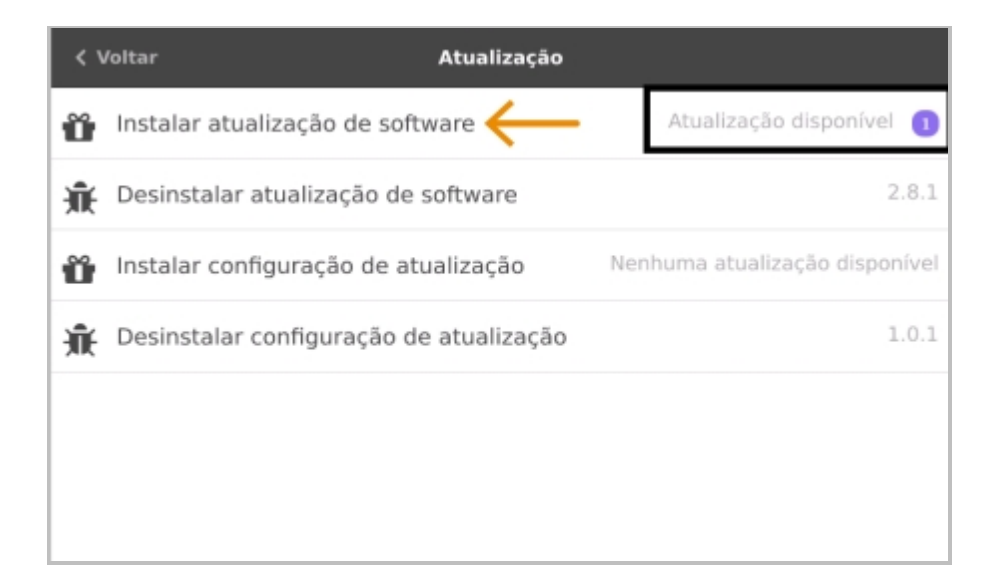

9. Selecione a atualização que deseja instalar.

| < Voltar | Instalação de software |  |
|----------|------------------------|--|
| 3.5.6 ←  |                        |  |
|          |                        |  |
|          |                        |  |
|          |                        |  |
|          |                        |  |
|          |                        |  |
|          |                        |  |

10. Selecione Sim para confirmar a instalação.

| Instalação de software    |                                                      |
|---------------------------|------------------------------------------------------|
|                           |                                                      |
| tualizar a versão do soft | ware para 3.5.6?                                     |
|                           |                                                      |
| ← ∎                       | 🕻 Não                                                |
|                           |                                                      |
|                           | Instalação de software<br>tualizar a versão do softw |

11. A barra de progresso será apresentada.

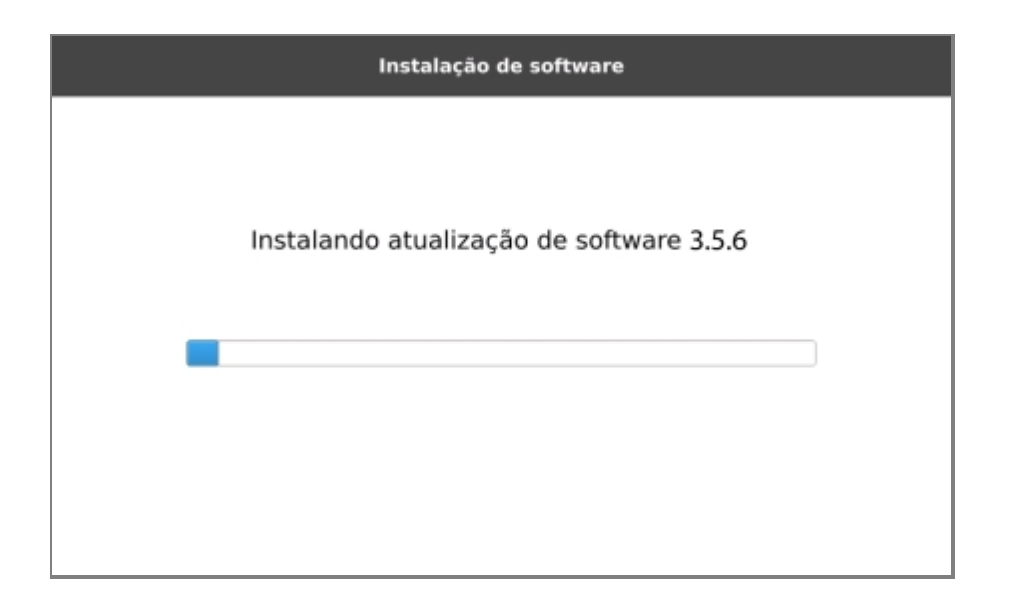

12. Aguarde a finalização da instalação até que a barra de progresso esteja completa.

| Instalação de software                         |  |
|------------------------------------------------|--|
| Atualização de software finalizada.<br>Sucesso |  |
| 🗸 ок                                           |  |